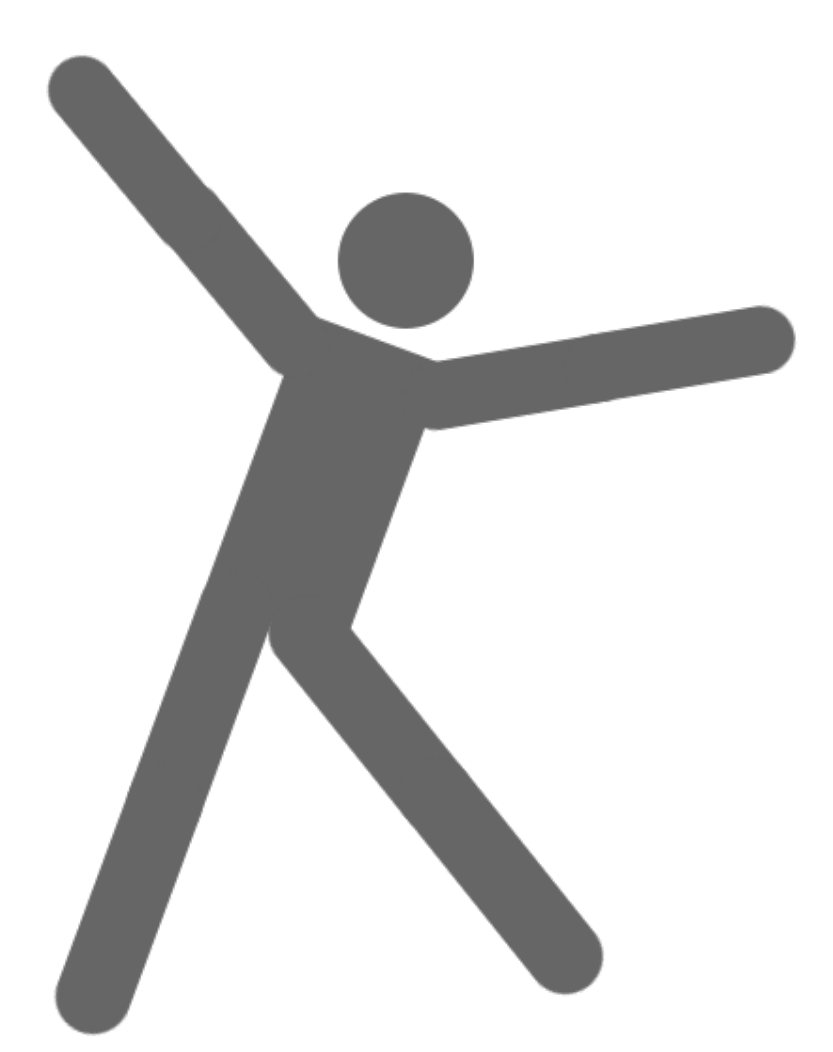

# BLOCK PICTOGRAMMING

(ヒューマングラフィックス部分のみ 20200502版)

 $\ensuremath{\mathbb{C}}$  2020 Kazunari Ito

## ピクトグラミング入門

では実際に,これから人型ピクトグラムになりきってみましょう. ブラウザでピクトグラミングのホームページへアクセスしてください.アドレスはこち らです.「ピクトグラミング」と検索エンジンで検索してアクセスしても結構です.

#### https://pictogramming.org

ピクトグラミングのトップページが表示されました. 今回は,「ブロックピクトグラミング (PC 版)」を使いますので,その文字列が表示されているボタン (下図参照) をクリックします.

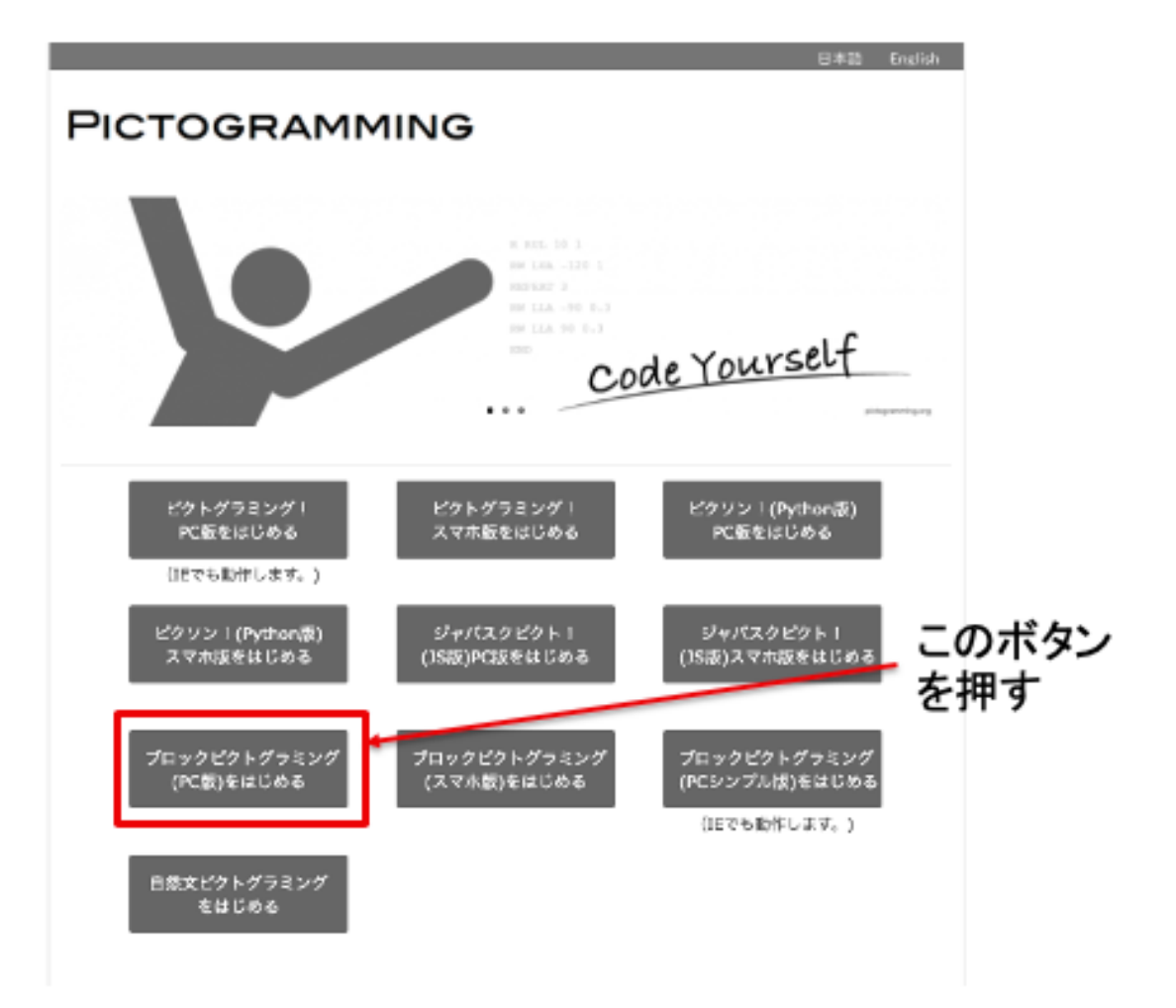

ボタンを押すと「図 アプリケーションの画面」に示すアプリケーションが現れます.

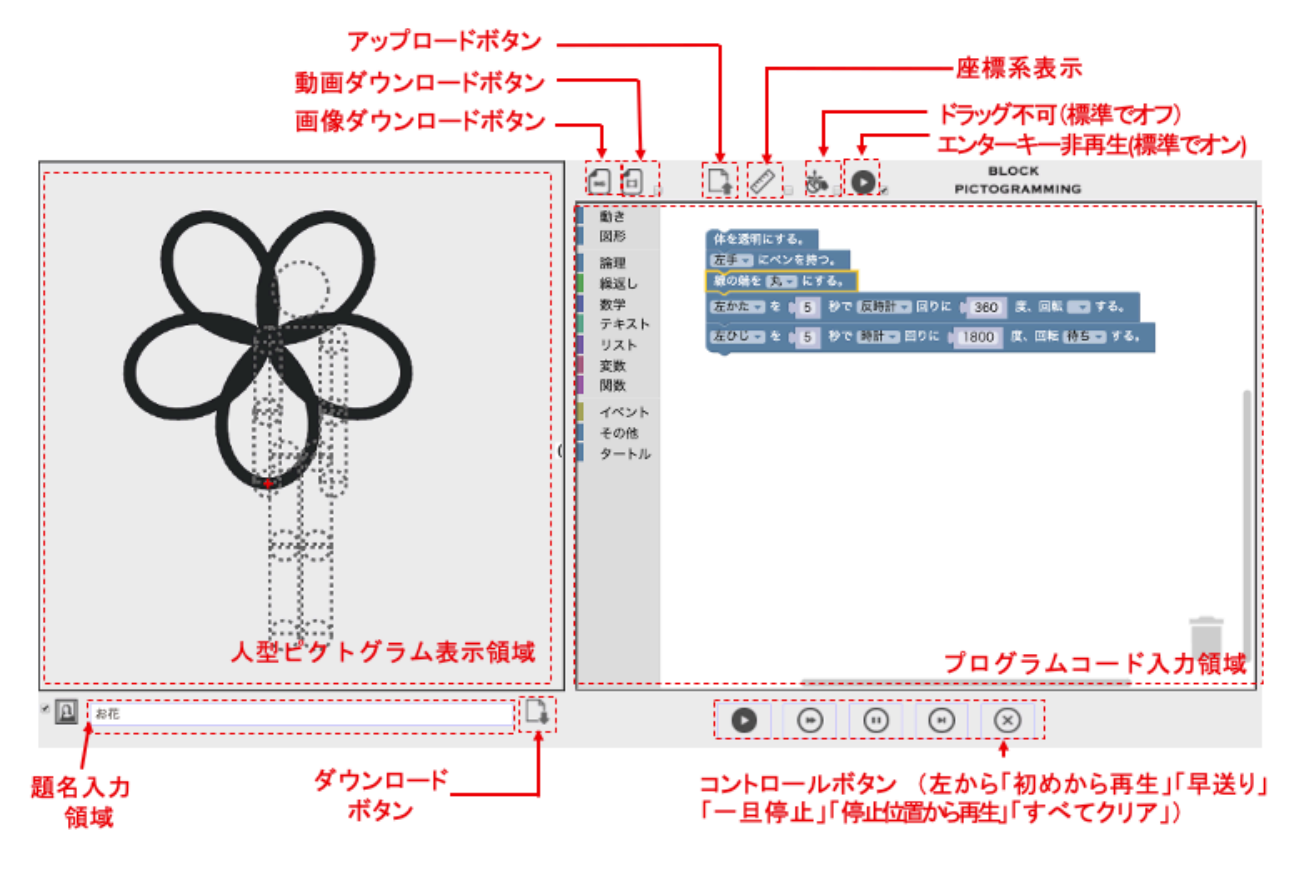

図 アプリケーションの画面

画面は主に 3 つの部分から構成されています.スクリーンショットの図において上部 左側は,プログラムの実行結果を表示する人型ピクトグラム表示領域,上部右側はプロ グラムを入力するプログラムコード入力領域です.左上部分のパネルに表示されている のが,人型ピクトグラムです.作成したプログラムを保存するときは,「題名入力領域」 に題名を入れて,ダウンロードボタンを押すと「題名.xml」(ここで題名は入力された 文字列)という名称で保存されます.一方「アップロードボタン」を押して保存したフ ァイルを選択するとそのファイルの内容が表示されます.

## 体の部位を動かして絵を描こう

ピクトグラミングでは、人型ピクトグラムの体の部位を動かすことで絵を描くことがで きます.まずは、下のプログラムを実行してみましょう.続けて、実行ボタン を押してみましょう.はい. 円がかけました.

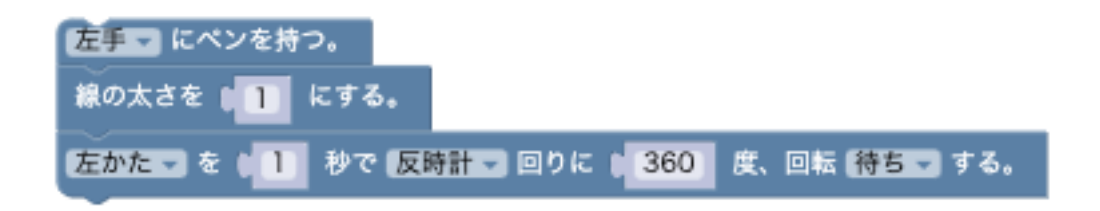

線画は、ペンで描きます. そのペンを持ったり放したりできます.

では四角形を書いてみましょう.

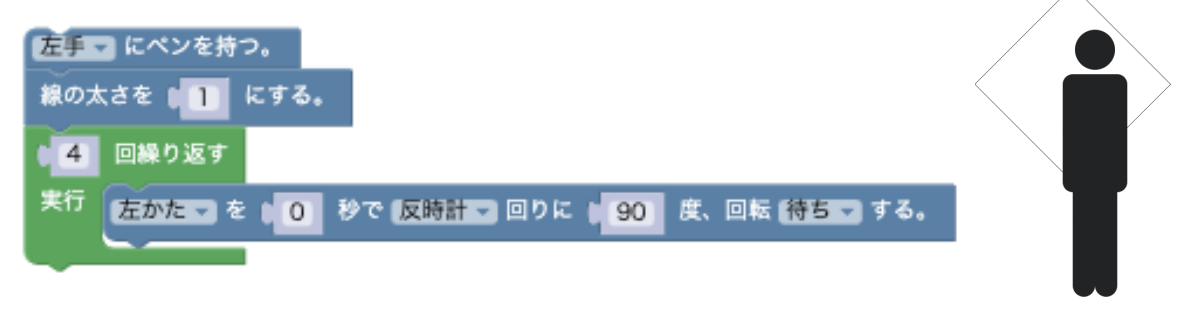

先ほどのプログラムの1行目 (本を透明にする。) を挿入しました.人型ピクトグラ ムが透明になるので,描いた線画が見やすくなります.

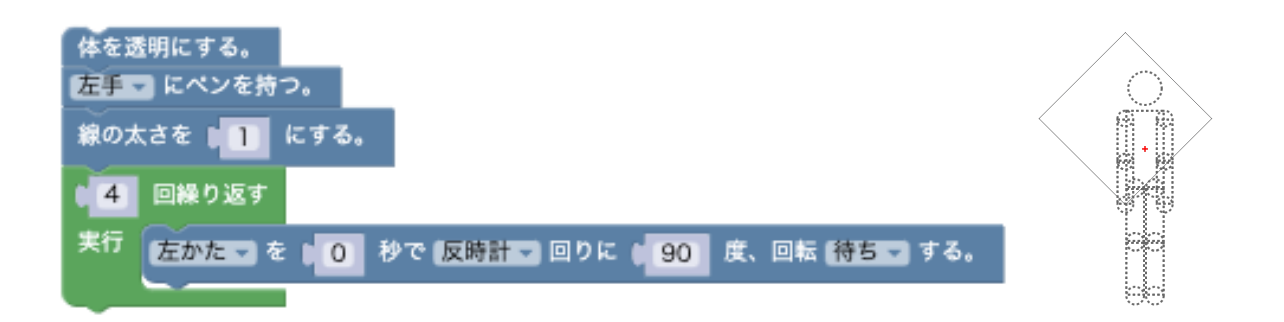

ここで

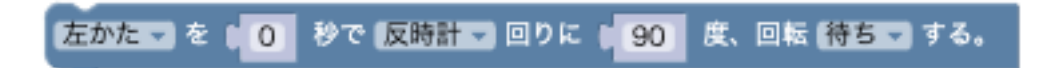

の秒数の0を1にしてみましょう.

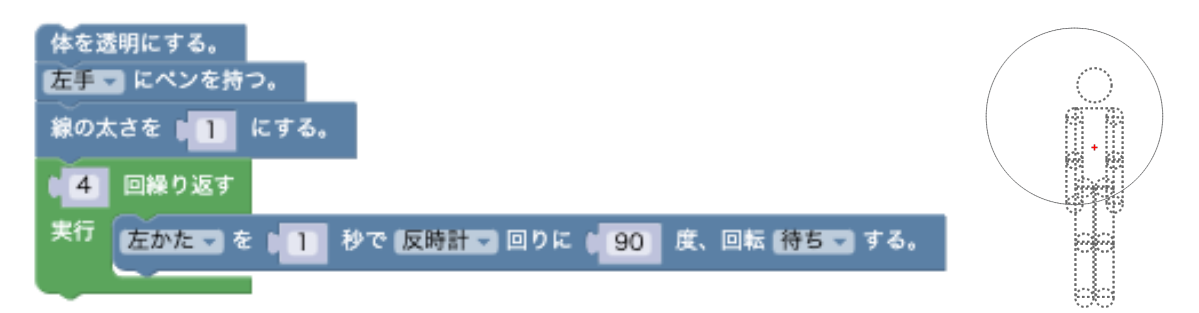

今度は、円になりました.線画は人型ピクトグラムの部位の移動の履歴を描きます. よって普通に回転すれば、その履歴は円になります.

ただし,時間が0の時は,瞬間移動です.ピクトグラミングでは瞬間移動した場合は,移動元と移動先を両端とする線分を描きます.よって上の例では四角形が書けるのです.

次に

左かた を (1) 秒で 反時計 回りに 90 度、回転 待ち する。

Ţ

回転待ちを回転に変更してみましょう.

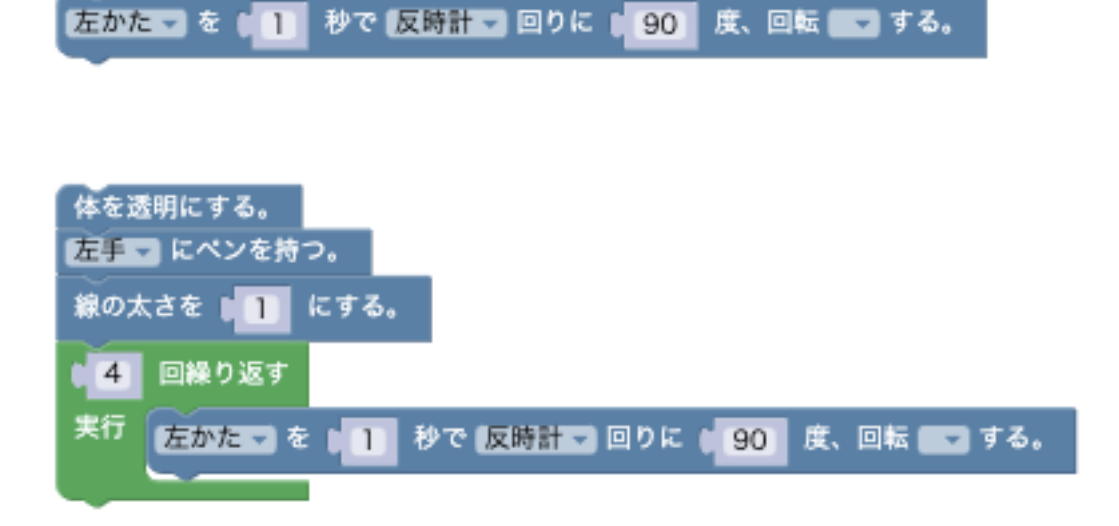

何も線画が描かれなくなりました.これは、次の2つのルールがあるからです.

(1)時間 0 の回転ブロック,移動ブロックは、元の位置と、回転ブロック,移動 ブロックからなる複数の命令の動きを全て実行したあとの位置を両端とする線分を描 画します.

(2)時間 0 の回転待ちブロック,移動待ちブロックは,元の位置とその命令を実行したあとの位置を両端とする線分を描画します.

この違いを例に示します.

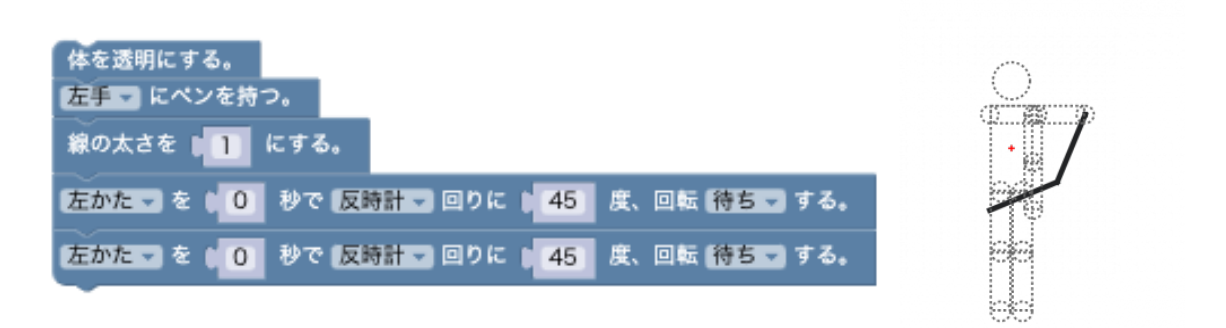

は右のようになります. 左うでの初期位置から, 左うでを反時計回りに 45 度回転した位置まで線分を描きます. さらに左うでを反時計回りに 45 度回転した位置まで別の線分を描きます.

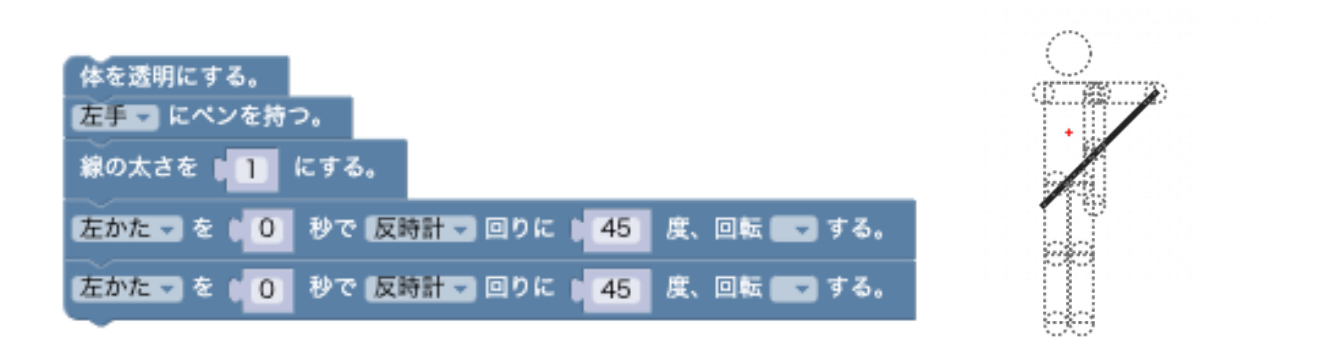

は右のようになります. 左うでの初期位置から, 左うでを反時計回りに 90 (=45+45) 度回転した位置まで線分を描きます.

よって先ほどの例は何も描きません.なぜなら左うでの初期位置と,初期位置から左肩を反時計回りに360(=90×4)度回転した位置は同じだからです.

他に、回転、回転待ちブロックの他に、人型ピクトグラムを並行移動する移動ブロック、移動待ちブロックもあります.移動,移動待ちブロックも同様に、

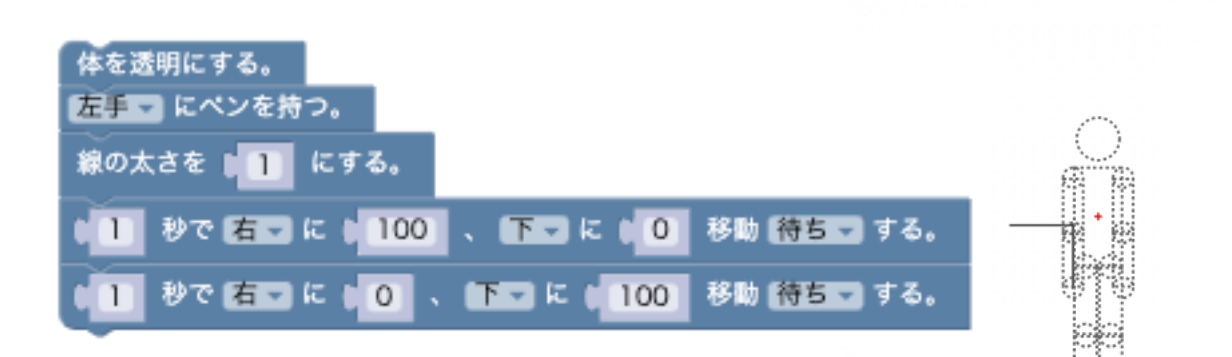

### は右のようになりますが,

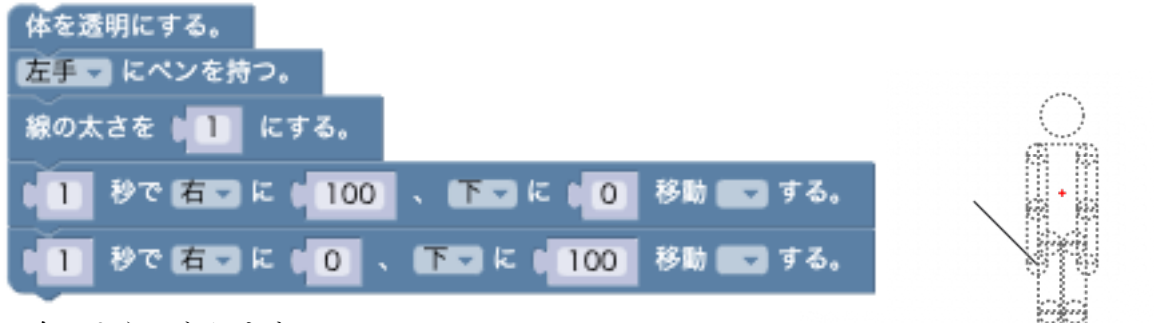

は右のようになります.

ピクトグラムの体の部位を動かす際と同様,回転,回転待ち,移動,移動待ちをうま く使い分けることで、様々な線画を描くことができます.例えば、下は三つ葉のクロー バーです.

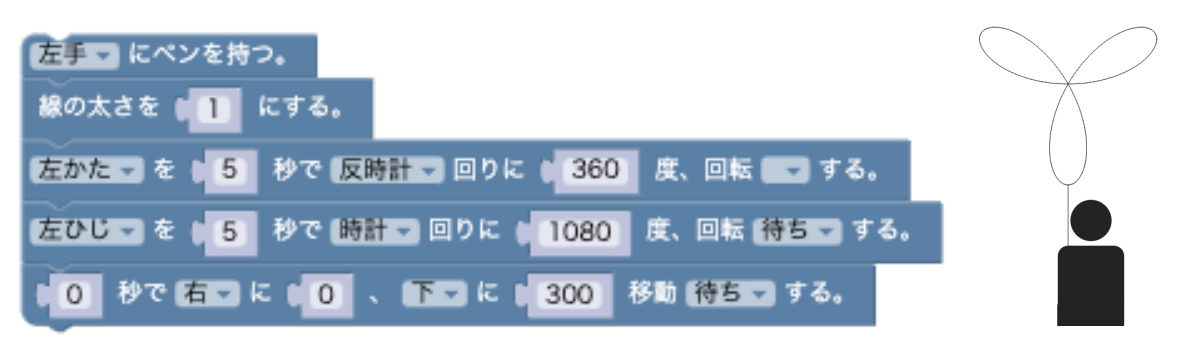

「論理」のカテゴリに,確率実行ブロックというのがあります,これを使うと実行する ごとに異なる処理を行うことができます.

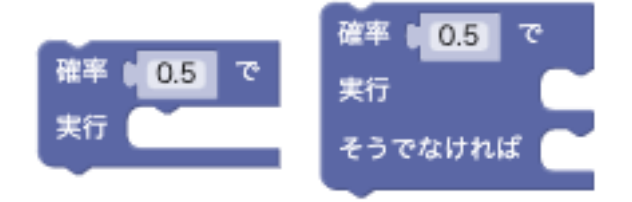

例えば, 次のプログラムは,

| 体を透明にする。                                           |
|----------------------------------------------------|
| 左手マ にペンを持つ。                                        |
| 線の太さを 🚺 にする。                                       |
| 確率 🛯 0.3 で                                         |
| 実行 回繰り返す                                           |
| 実行 左かた マを( 0 秒で 反時計 マ 回りに( 90 度、回転 待ち マする。         |
|                                                    |
| そうでなければ 左かた マ を 1 秒で 反時計 マ 回りに 1 360 度、回転 待ち マ する。 |

実行すると30%の確率で正四角形を、それ以外の場合は円を描きます.

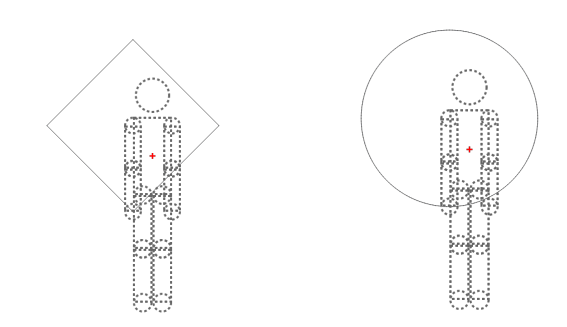

やってみよう!

(1) 正三角形,正五角形をそれぞれ描いてみましょう.

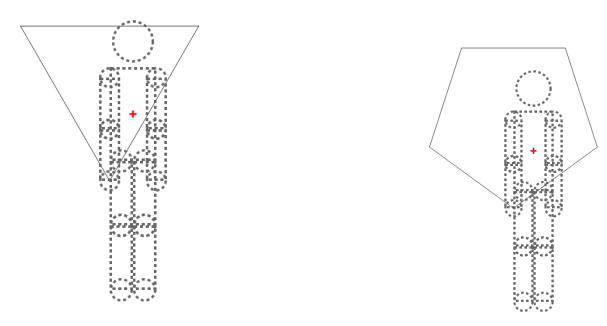

(2)三つ葉のクローバーのプログラムを変更して、幸せを呼ぶ四つ葉のクロー バーを描いてみましょう.

(3)三つ葉のクローバーのプログラムのいずれかの命令のある 引数を一箇所変えるだけで、右のようなお花を描くことがで きます.やってみましょう.

(4) (1)を応用して,実行すると 40%の確率で正三角形を,それ以外の場合は正五角形 を描くようにしてみましょう. (5) 次の図形を描いてみよう(わかりやすさのために人型ピクトグラムは消しています.)

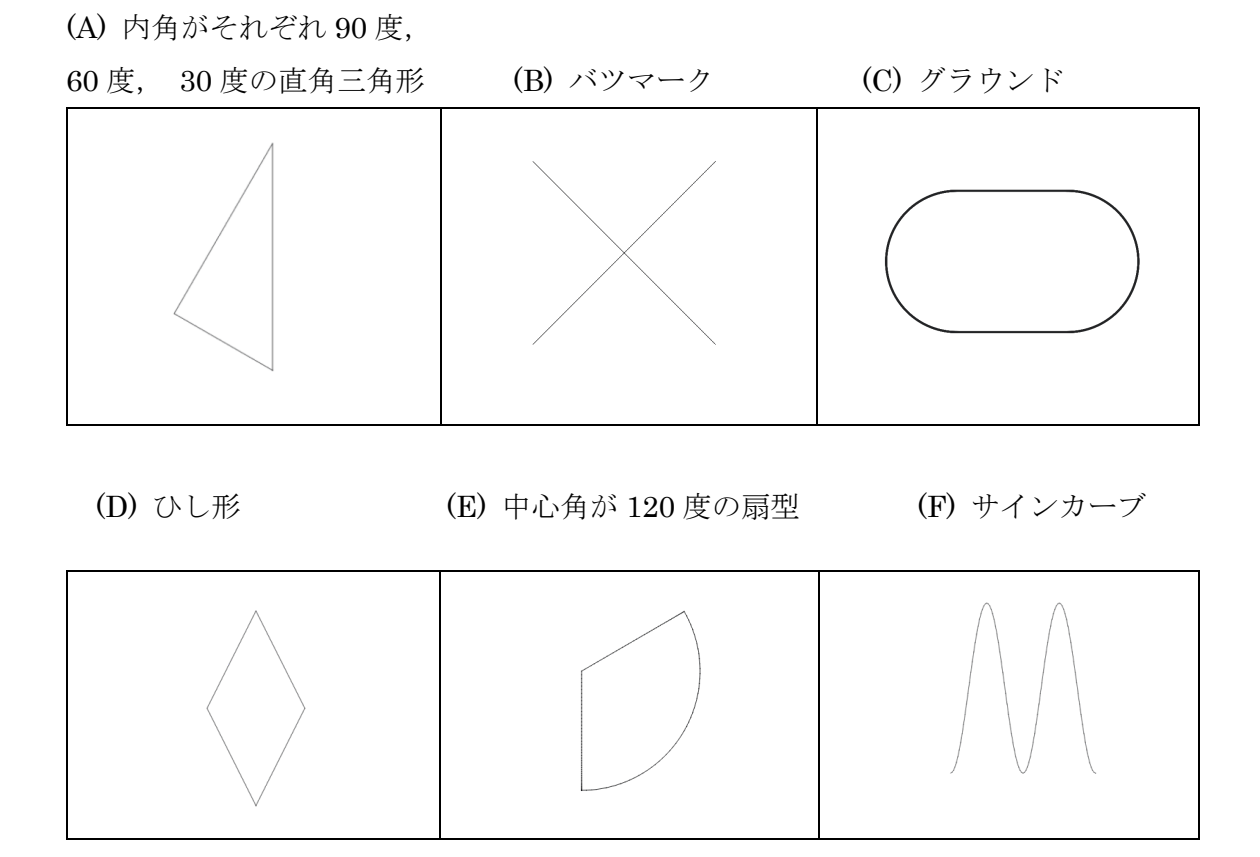

ヒント:

(A) 三角形の外接円を考えてみよう.

(B) ペンを放すブロックも使ってみよう.

(C) 回転ブロックだけでなく移動ブロックも使ってみよう.

(D) 肩(かた) と肘(ひじ)を使った回転を組み合わせてみよう. 移動ブロックは 使わず回転ブロックだけで作ってみよう.

(E) 肩(かた)と肘(ひじ)を使った回転を組み合わせて,円周上の点から円の中 心に線分を描く方法を考えてみよう.移動ブロックは使わず回転ブロックだけで作っ てみよう.

(F) 肩(かた)と肘(ひじ)を使った回転を組み合わせて,外接円の直径を描いて みよう.さらに同時に移動ブロックを使って,平行移動してみよう.